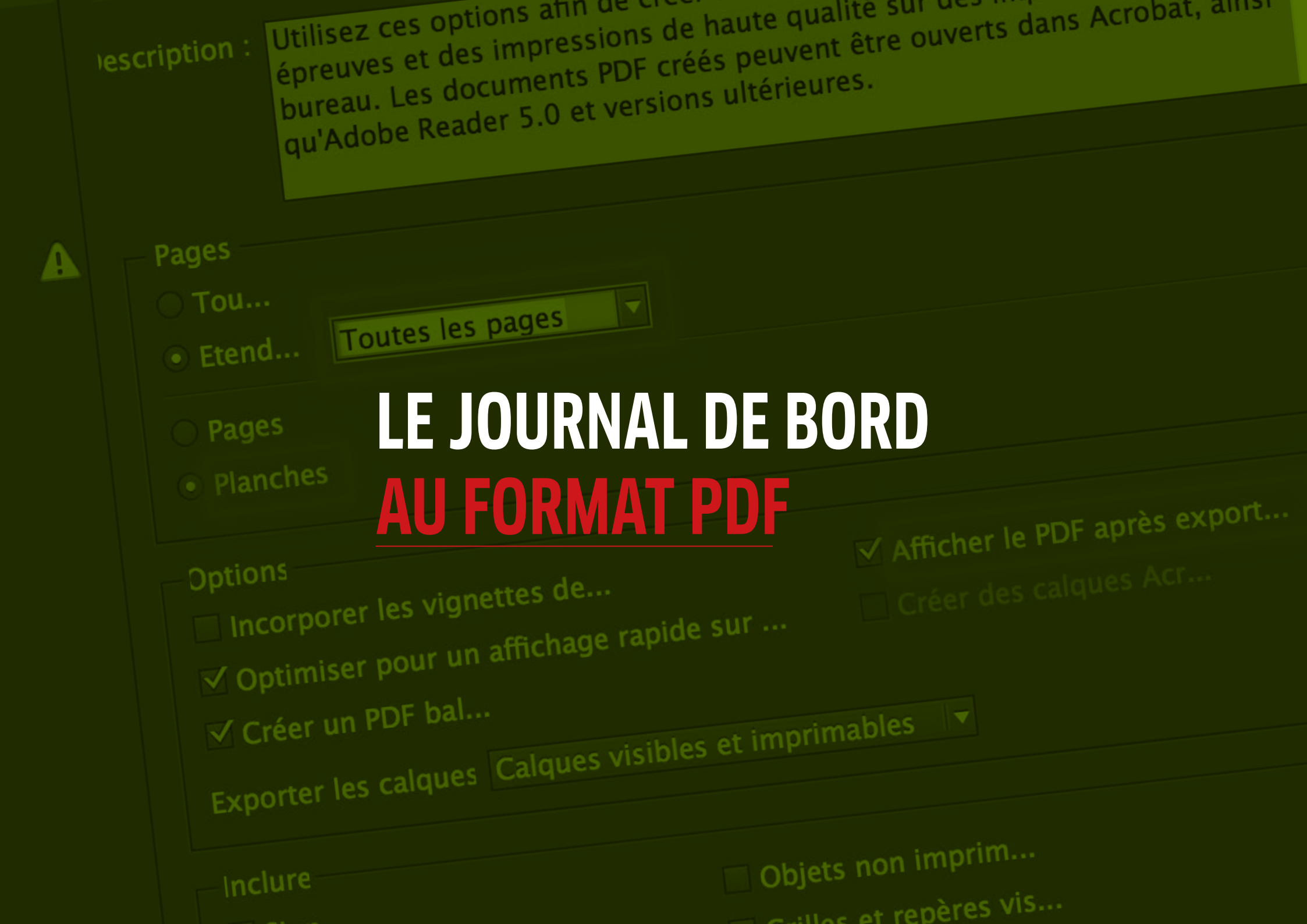

LE PDF Le Journal de bord/document de synthèse za format PDF devra être déposé sous forme de fichier PDF sui un serveur dédié de la bibliothèque de l'école (accessible avec les ordinateurs d'infographie (B6) par exemple)

<u>L'utilisation d'une clef USB ou du Serveur Étudiant</u> <u>sont incontournables pour effectuer codépôt.</u> La date de ce rendu sera la même que la date de remise du document imprimé.

## LE PDF ALLÉGÉ SERA ENVOYÉ PAR MAIL CETTE ANNÉE !

### **ENREGISTREMENT DU PDF**

Pour enregistrer une copie au format PDF de votre mise en page vous devrez suivre précisément les indications qui suivent dans les prochaines pages.

Le but de l'opération est de fournir un fichier léger\* (entre 3 et 8 Méga octets) pour ne pas "encombrer" les serveurs.

\* mais de bonne qualité cependant

- Aller dans Fichier > Exporter
- Choisir le format: **Adobe PDF (impression)** comme dans l'illustration ci-dessous

|                                                                                                    | Enregistre                  | er sous : Pasquiou               | Enc 2017 doc. de synth        |                     |
|----------------------------------------------------------------------------------------------------|-----------------------------|----------------------------------|-------------------------------|---------------------|
|                                                                                                    |                             | Tags :                           |                               |                     |
|                                                                                                    |                             | 2016-17                          | 7 doc de synth iii 🗘          | Q Rechercher        |
| Favoris<br>A Applications<br>Bureau<br>Téléchargements<br>Vidéos<br>Documents<br>Documents<br>pasquiou<br>Périphériques<br>MacBook Pro de pasquiou<br>Disque distant<br>Disque distant<br>1 To 2015<br>Partagé(s)<br>Tous<br>Tags<br>Rouge<br>Orange<br>Jaune<br>Vert | Aujourd'hui                 | p66 cahier des<br>charges II.pdf | p66 cahier des<br>charges.pdf |                     |
| <ul> <li>Bleu</li> <li>Violet</li> <li>Gris</li> <li>Tous les tags</li> <li>Masquer l'extension Nouver</li> </ul>                                                                                                    | 2016<br>Forma<br>au dossier | INDD<br>Id<br>t : Adobe PDF (im  | pression)                     | Annuler Enregistrer |

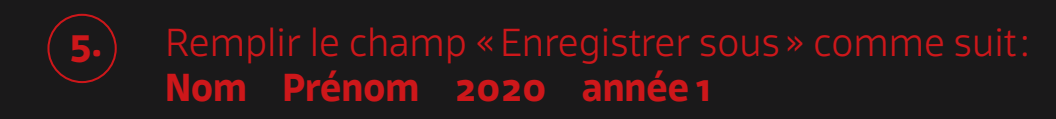

| Enregistrer sous : Pasquiou Eric 2017 année 1<br>Tags : 5                             |                      |        |                      |  |              |  |
|---------------------------------------------------------------------------------------|----------------------|--------|----------------------|--|--------------|--|
|                                                                                       |                      | 2016-1 | 7 doc de synth iii 🗘 |  | Q Rechercher |  |
| ris<br>Applications<br>Bureau<br>Téléchargements<br>Vidéos<br>Documents               | Aujourd'hui          |        |                      |  |              |  |
| ) pasquiou<br>phériques<br>1 MacBook Pro de pasquiou<br>) Disque distant<br>1 To 2015 | Les 7 derniers jours | PDF    |                      |  |              |  |

**5.** Cliquer sur **Enregistrer** 

(vous aurez au préalable choisi la destination de l'enregistrement : dossier, clef USB, disque dur...)

|     |                                                                         | Exporter au format Adobe PDF                                                                    |                                                                                                    |                                                                                                    |  |  |
|-----|-------------------------------------------------------------------------|-------------------------------------------------------------------------------------------------|----------------------------------------------------------------------------------------------------|----------------------------------------------------------------------------------------------------|--|--|
|     |                                                                         | ramètre prédéfini Adobe.<br>Noi                                                                 | PDF : [Qualité supérieure]<br>rme : Sans                                                                                                    | ompatibilité : Acrobat 5 (PDF 1.4) 🔻                                                                                                |  |  |
| 6.  | Dans l'onglet <b>Général</b> ————————————————————————————————————       | Cénéral<br>Compression<br>Repères et fonds perdus<br>Sortie<br>Avancé<br>Protection<br>Synthèse | Général<br>Pescription : Utilisez ces options afin de créer<br>épreuves et des impressions de h<br>bureau. Les documents PDF créés<br>qu'Adobe Reader 5.0 et versions d | des documents Adobe PDF pour des<br>aute qualité sur des imprimantes de<br>peuvent être ouverts dans Acrobat, ainsi<br>ultérieures. |  |  |
| 7.  | Sélectionner <b>Toutes les pages</b>                                    |                                                                                                 | Tou     Etend     Toutes les pages 7                                                                                                    |                                                                                                    |  |  |
| 8.  | Cocher <b>Planches</b>                                                  |                                                                                                 | Pages     ● Planches                                                                                                    |                                                                                                    |  |  |
| 9.  | Cocher <b>Afficher le PDF après export</b><br>comme dans l'illustration |                                                                                                 | Options                                                                                                    | Afficher le PDF après export                                                                                                    |  |  |
| 10. | Aller ensuite dans l'onglet suivant: <b>Compression</b>                 |                                                                                                 | <ul> <li>✓ Optimiser pour un affichage rapide sur</li> <li>✓ Créer un PDF bal</li> <li>Exporter les calques Calques visibles et imp</li> </ul>                          | Créer des calques Acr                                                                                                    |  |  |
|     |                                                                         |                                                                                                 | Inclure<br>Sign Obje<br>Hyperli Grill<br>Eléments interactifs Ne pas inclure                                                                                            | ets non imprim<br>es et repères vis                                                                                                 |  |  |
|     |                                                                         | Enreg. prédéfini                                                                                |                                                                                                    | Annuler Exporter                                                                                                    |  |  |

- 11. Dans l'onglet **Compression** 
  - Sélectionner Sous-échantillonnage bicubique à
  - mettre les valeurs à **150** pxl partout
  - Choisir Compression: **Automatique (JPEG)** mettre Qualité d'image: **Moyenne**
- **15.** Aller ensuite dans l'onglet suivant:**Repères et fonds perdus**

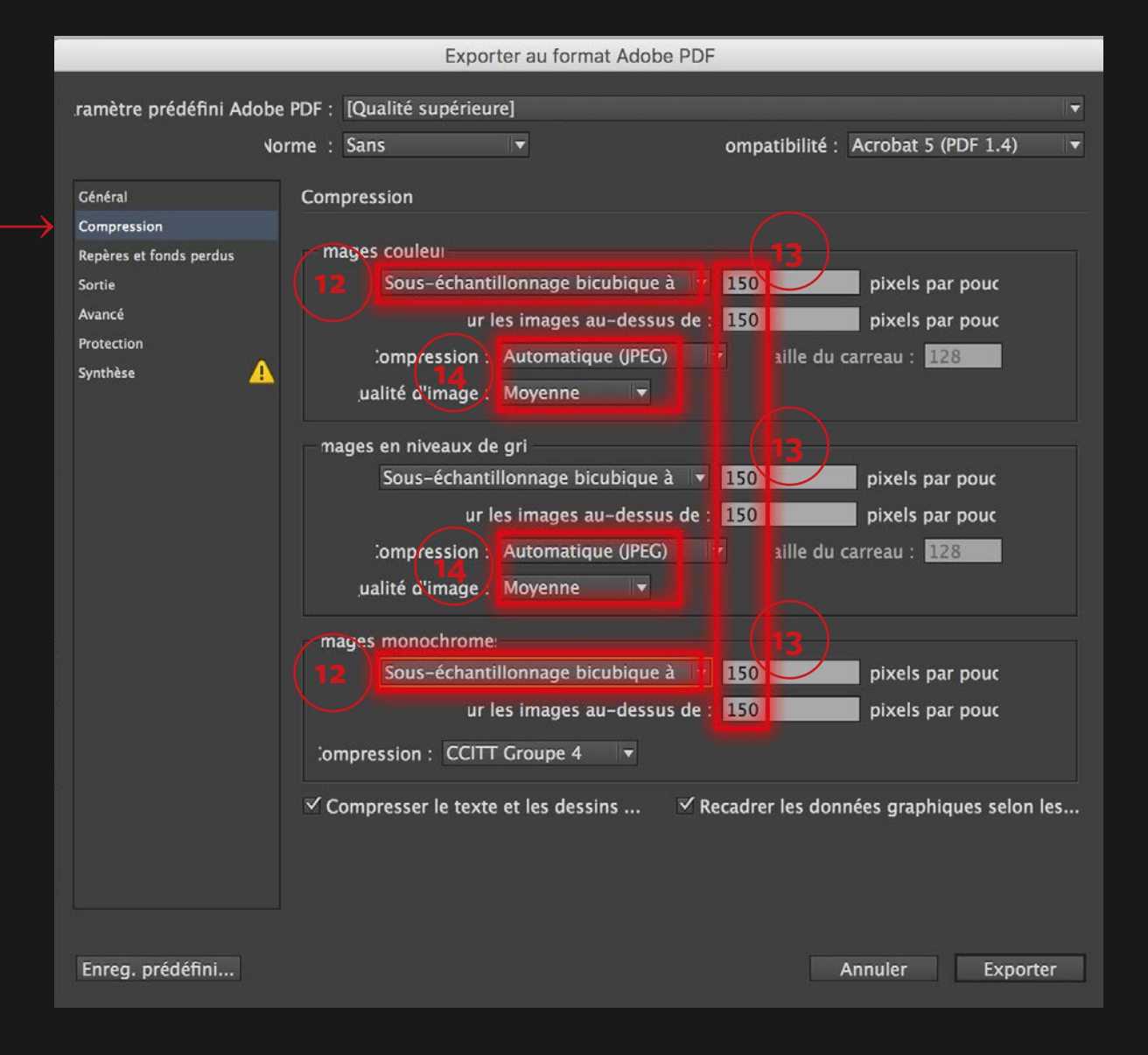

# 16. Dans l'onglet Repères et fonds perdus —

- **17.** S'assurer que toutes les cases sont décochées
- **18.** Aller dans l'onglet suivant: **Sortie**

|                                                                                      | Exporter au forma                                                                                                    | at Adobe PDF                                                      |   |  |  |  |
|--------------------------------------------------------------------------------------|----------------------------------------------------------------------------------------------------|-------------------------------------------------------------------|---|--|--|--|
| ramètre prédéfini Adobe<br>Vo<br>Général                                             | PDF : [Qualité supérieure]<br>rme : Sans 🔹                                                                                                    | ompatibilité : Acrobat 5 (PDF 1.4)                                | • |  |  |  |
| Compression<br>Repères et fonds perdus<br>Sortie<br>Avancé<br>Protection<br>Synthèse | Repères<br>Tous les repères d'impre<br>'raits de co<br>Iepères de fond p<br>Lepères de mont                                                                                     | Fype : Par défaut<br>Epaisseur : 0,25 pt<br>⊃écalage : ‡ 2,117 mm |   |  |  |  |
|                                                                                      | Gammes de coul<br>Gammes de coul<br>Informations sur la<br>Informations sur la<br>Informations sur la<br>Utiliser les paramètres de fond perdu du do<br>Fond perdu<br>De tête : |                                                                   |   |  |  |  |
|                                                                                      | De piet : 🗢 0 mm                                                                                                    | Droite : 🗘 0 mm                                                   |   |  |  |  |

#### ramètre prédéfini Adobe PDF : [Qualité supérieure] Norme : Sans ompatibilité : Acrobat 5 (PDF 1.4) • Général Sortie Compression Couleur Repères et fonds perdus Dans l'onglet Sortie 19. Convertir vers la destination onversion de la couleur : Sortie v Avancé sRGB IEC61966-2.1 estination : Protection gle d'inclusion de profil : Inclure le profil de destination v Synthèse Gestionnaire d'encres... choisir Convertir vers la destination PDF/X n du profil de rendu de la sortie : N/A Destination: choisir **sRVB IEC1966-2.1** dans la longue liste de profils m de condition de sortie : N/A itificateur de condition de sortie : N/A om du registre : N/A choisir **Inclure le profil de destination** Descriptior Affiche les profils à inclure, le cas échéant. Cliquer sur **Exporter** en bas à droite Annuler Enreg. prédéfini... Exporter

Exporter au format Adobe PDF

# Les Beaux-Arts de Marseille

– école supérieure d'art et de design publique – un établissement de l'Institut national supérieur d'enseignement artistique Marseille Méditerranée – INSEAMM